## 支付宝圈存步骤

1、打开支付宝,点击"全部"

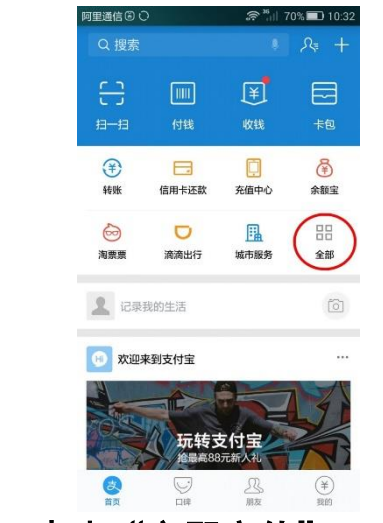

4、点击"立即充值" 阿里通信 🖲 🖸 🖨 🗘 <sup>≈</sup><sup>1</sup> 70% ■ 10:33 < 校园一卡通 :

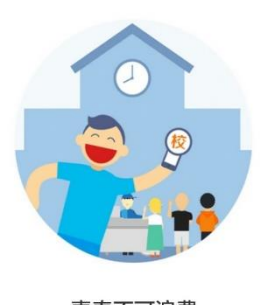

青春不可浪费 何必傻傻排队

|  | 立即充值 |  |
|--|------|--|
|--|------|--|

2、选择"教育公益"下的"校园生活" 3、选择"校园一卡通"

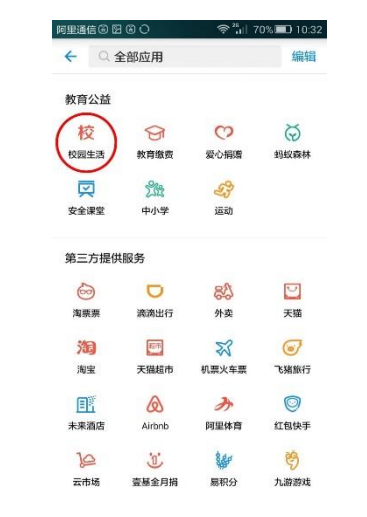

5、选择学校,填写姓名、学号及充值金额, 6、充值成功后去校园自助领款机 点"充值"

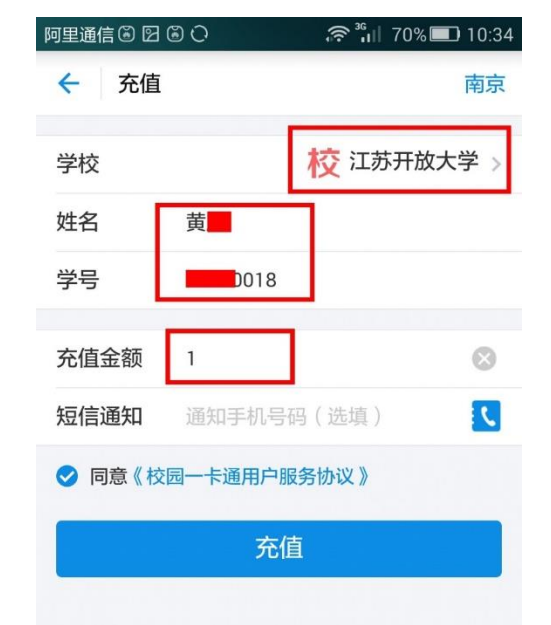

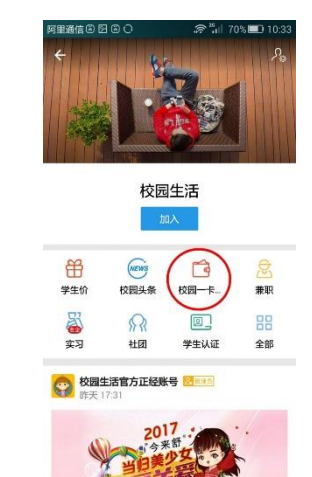

上或食堂消费 POS 机直接领取

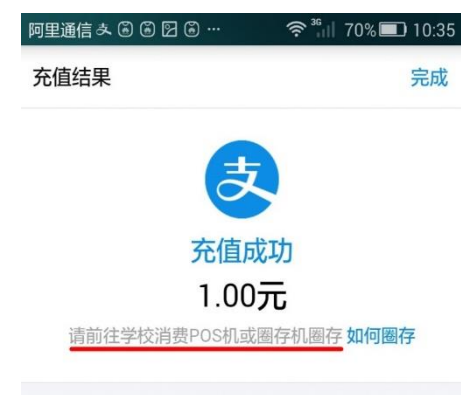